Creating and Formatting Tables in PowerPoint

1. Inserting a Table:

- Go to the slide where you want to insert the table.
- Click on the "Insert" tab in the PowerPoint ribbon.
- In the Tables group, click on "Table" and select the number of rows and columns you need.
- Alternatively, you can draw a table by selecting "Draw Table" and clicking and dragging to create the desired size.

2. Entering Data:

- Once the table is inserted, click inside a cell to enter text or data.
- You can also copy and paste content from other sources into the cells.

3. Formatting the Table:

- Use the options in the "Table Tools Design" tab that appears when the table is selected to format the table.
- You can change the table style, border color, cell fill color, and font properties.
- Adjust column widths and row heights by clicking and dragging the column or row borders.
- Merge or split cells using the options in the Merge group.
- 4. Adding or Deleting Rows and Columns:
  - To add a row above or below the selected row, right-click on the row and choose "Insert" from the context menu.
  - To add a column to the left or right of the selected column, right-click on the column and choose "Insert" from the context menu.
  - To delete a row or column, right-click on it and choose "Delete" from the context menu.

5. Resizing and Aligning the Table:

- Click on the table to select it.
- Use the sizing handles to resize the table as needed.
- Align the table using the alignment options available in the "Format" tab.

6. Converting Text to Table:

- If you have text that you want to convert into a table, select the text.
- Go to the "Insert" tab, click on "Table," and choose "Convert Text to Table."

- Specify the number of columns and other options in the dialog box that appears, then click "OK."
- 7. Applying Table Styles:
  - PowerPoint offers a variety of built-in table styles that you can apply to your table.
  - Go to the "Table Tools Design" tab and select a style from the "Table Styles" gallery.

8. Using Formulas in Tables:

- You can perform basic calculations within PowerPoint tables using formulas.
- Click inside a cell where you want the result to appear.
- Go to the "Table Tools Layout" tab and click on "Formula."
- Enter the formula using standard Excel-like syntax, then click "OK" to apply it.

9. Reviewing the Table:

• After formatting and entering data, review the table to ensure it's visually appealing and accurately represents the information.

Tables in PowerPoint provide a structured way to present data and information, and with these formatting and customization options, you can create professional-looking tables that effectively convey your message.